## How to View a report in Ledger Report Writer

1. Select the Ledger Report Writer tab to open Ledger Report Writer.

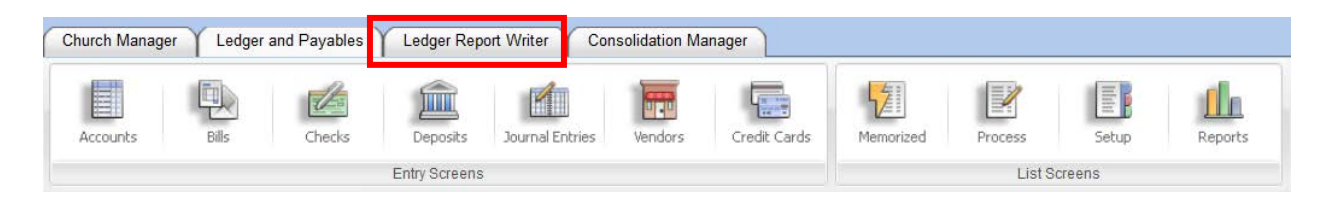

2. Click the name **Statement of Activities** from the Custom Ledger Statements library.

| Church Manager Ledger and Payables | Ledger Report Writer Consolidation | on Manager                |                   |                      |  |  |  |
|------------------------------------|------------------------------------|---------------------------|-------------------|----------------------|--|--|--|
|                                    |                                    |                           |                   |                      |  |  |  |
| Ledger<br>Report Writer            |                                    |                           |                   |                      |  |  |  |
| Report Menu                        |                                    |                           |                   |                      |  |  |  |
| Support and Services 866.930.4774  | Email a support question Ch        | necks/Forms Release Notes | User Guide Videos | Online Help Articles |  |  |  |
| Custom Ledger Statements           |                                    |                           |                   |                      |  |  |  |
| Statements of Activity             |                                    |                           |                   |                      |  |  |  |
| ▷ Statements of Financial Posi     | tion                               |                           |                   |                      |  |  |  |
|                                    |                                    |                           |                   |                      |  |  |  |

3. Click the name **Statement of Activities- Additional Format** from the Custom Ledger Statements library.

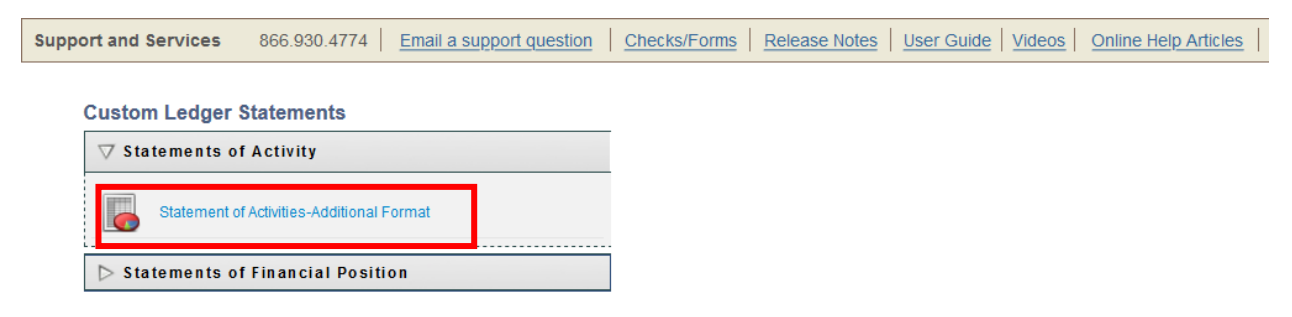

## How to View a report in Ledger Report Writer

## 4 Click Preview Report.

Ledger Report Writer exports your statement to a file named "report(x).xls" and provides a link to the file in the lower-left corner of your General page. If you are using Firefox, the Excel file is saved to your Downloads folder. Double click to open the file.

If you are using Internet Explorer or Chrome, your browser will display a message at the bottom of the page.

## 5 Click **OK** to view the report in Excel.

| Ladara Banat Writes Consul                    |                                                                |                                  |                |        |   |  |  |  |
|-----------------------------------------------|----------------------------------------------------------------|----------------------------------|----------------|--------|---|--|--|--|
|                                               |                                                                |                                  |                |        |   |  |  |  |
|                                               | Statement of A                                                 | ctivities-Additional Format      |                |        |   |  |  |  |
| General                                       | · _                                                            | Rows                             | Colur          | nns    |   |  |  |  |
| Report Name: Statement of Activities-Addition | hal Format                                                     | Report Type: Statement of Ac     | livity         |        |   |  |  |  |
| Fiscal Period Ended                           |                                                                |                                  |                |        |   |  |  |  |
| Report as of month ending: June               | during fiscal year ending: 6                                   | /30/2020 - Current Fiscal Year   | ~              |        |   |  |  |  |
| Report Options                                |                                                                |                                  |                |        | 1 |  |  |  |
| Include Inactive History Accounts             | idlines 🛛 Suppress Zero Accour                                 | nts 🗹 Show Numbers Without Cents |                |        |   |  |  |  |
| Orientation                                   |                                                                |                                  |                |        |   |  |  |  |
| O Portrait Co Landscape                       | Opening report.xls                                             |                                  |                | ×      |   |  |  |  |
| Margins                                       |                                                                |                                  |                | -      |   |  |  |  |
| Margin Adjustments - 1/100 Inch Increments    | You have chosen t                                              | o open:                          |                |        |   |  |  |  |
| Top: 25 🗣 🛧 Bottom: 25 🗣 4                    | report.xls                                                     |                                  |                |        |   |  |  |  |
| Scaling                                       | which is: Microsoft Excel 07-2002 Worksheet (51.5 KP)          |                                  |                |        |   |  |  |  |
| Adjust to 100 V A normal size                 | ) Adjust to 100 V A % normal size                              |                                  |                |        |   |  |  |  |
|                                               | nom, nups;                                                     | //washington.panshsoru           | accounting.com | -      | - |  |  |  |
|                                               | ]                                                              |                                  |                |        |   |  |  |  |
| Rows to Repeat 0 V Tr Columns to              | What should Fire                                               | fox do with this file?           |                |        | - |  |  |  |
| Preview Report Dele                           | Open with                                                      | Excel 2016 (default)             |                | ~      |   |  |  |  |
|                                               | O Save File                                                    |                                  |                |        |   |  |  |  |
|                                               |                                                                |                                  |                |        |   |  |  |  |
|                                               | Do this <u>a</u> utomatically for files like this from now on. |                                  |                |        |   |  |  |  |
|                                               |                                                                |                                  | ОК             | Cancel |   |  |  |  |